# ulm

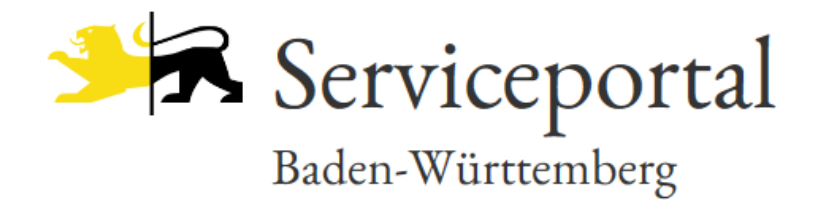

## Bitte rufen Sie die Seite service-bw.de auf

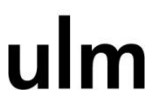

## https://www.service-bw.de/

| And Republic, parts provide press the lines                                            |                                 |                           |                                      |    |
|----------------------------------------------------------------------------------------|---------------------------------|---------------------------|--------------------------------------|----|
| ← https://www.service-bw.de/de_DE/web/guest/startseite?p_auth=erRABDZT&p_p_id= P × ≜ C | te - Serviceportal Ba ×         | Select on: 2 Sugardab - 2 | failed and it is being at a local to | 습☆ |
| Serviceportal Planungsregister                                                         |                                 |                           | Deutsch \vee 🛛 Mein Servicekonto     |    |
|                                                                                        |                                 |                           |                                      |    |
|                                                                                        |                                 |                           |                                      |    |
|                                                                                        |                                 |                           |                                      |    |
| Serviceportal                                                                          |                                 |                           |                                      |    |
| Baden-Württemberg                                                                      | Infos, Behörden und mehr finden |                           | Q                                    |    |
|                                                                                        |                                 |                           |                                      |    |
|                                                                                        |                                 |                           |                                      |    |

ulm

## Im Suchschlitz geben Sie ihre Postleitzahl ein

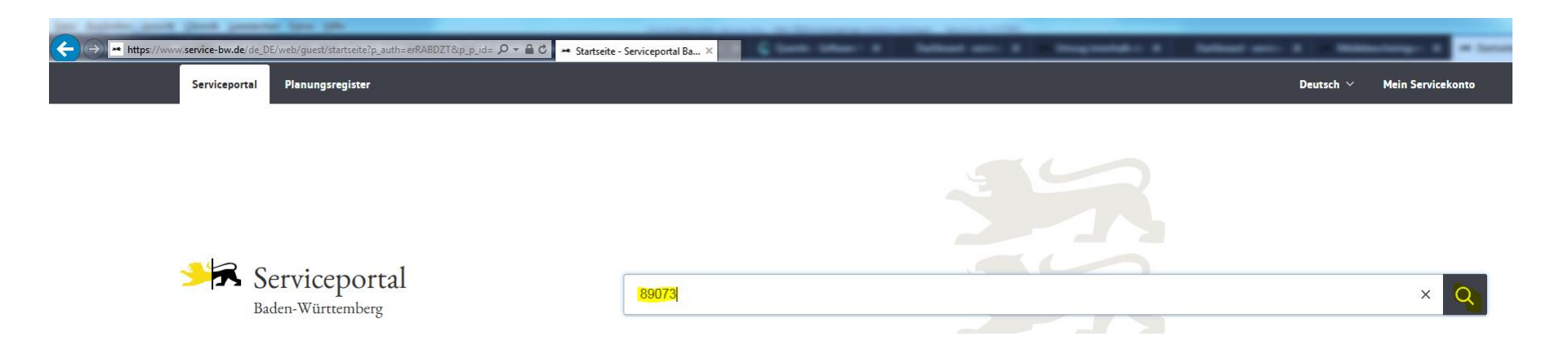

## Im Suchschlitz suchen Sie nach der gewünschten Leistung

ulm

### und wählen dann ein Ergebnis aus

| Serviceportal<br>Baden-Württemberg | Umzug                              | 89073 Ulm > |
|------------------------------------|------------------------------------|-------------|
|                                    | Umzug                              |             |
|                                    | <b>Umzug</b> sservice              |             |
|                                    | <b>Umzug</b> sspedition            |             |
|                                    | <b>Umzug</b> stransporter          |             |
|                                    | Leistung                           |             |
|                                    | Umzug innerhalb der Stadt Ulm      |             |
| Top-Themen                         | Zuzug nach Ulm - Wohnsitz anmelden |             |
|                                    | Lebenslage                         |             |
| Informationen zu diesem Portal     | Checkliste zum <b>Umzug</b>        |             |

ulm

## Bitte prüfen Sie die "Erforderlichen Unterlagen" und klicken

## dann auf "Online beantragen"

| → Mttps://ww | wy.service-bw.de/de_DE/web/guest/leistung/-/sbw/Umzug+innerhalb+der 🔎 🖛 🖗 🖉 🖛 Umzug                                                | innerhalb der Stadt ×                                                                                                    | transfer and the second |
|--------------|----------------------------------------------------------------------------------------------------|----------------------------------------------------------------------------------------------------|-------------------------|
|              | Serviceportal Planungsregister                                                                                                    | Deutsch                                                                                                    | ✓ Mein Servicekonto     |
|              | Serviceportal<br>Baden-Württemberg                                                                                                 | Infos, Behörden und mehr finden                                                                                                    | 89073 Ulm 🔀 Q           |
|              | <u>Startseite</u> → Leistung                                                                                                    |                                                                                                    |                         |
|              | $\bigcirc$ Dieser Inhalt ist zu verantworten durch: Stadt UIm $ ightarrow$ Impressum                                               |                                                                                                    | ulm                     |
|              | Umsug innerhalb der Stadt Ulm<br>Onlineantrag und Formulare<br>Zuständige Stelle<br>Voraussetzungen<br>Verfahrensablauf<br>Fristen | Umzug innerhalb der Stadt Ulm<br>Wenn Sie innerhalb Ihrer Stadt oder Gemeinde umziehen, müssen Sie Ihrer Stadt oder Gemeinde Ihre neue Adresse mitteilen.<br>Onlineantrag und Formulare |                         |
|              | Erforderliche Unterlagen<br>Vertiefende Informationen<br>Sonstiges<br>Rechtsgrundlage                                              | 89073 Ulm ×                                                                                                    | Ort ändern 🖉            |
|              |                                                                                                    | → Terminvereinbarung bei den Bürgerdiensten in der Olgestreße 66, 89073 Ulm 2* → Wohnungsgeberbescheinigung / Wohnungsgebermeidung ½                                                    |                         |

Stand: April 2020

ulm

## Der Online-Antrag wird nun gestartet

#### Wohnsitz anmelden

#### Hinweis:

Dieser Onlineprozess wird wegen des Coronavirus kurzfristig von service-bw zur Verfügung gestellt. Er ermöglicht Ihnen die sichere und zuverlässige Kommunikation mit Ihrer Verwaltung.

Er bietet nur die wichtigsten Funktionen.

Wenn Sie auf "Antrag starten" klicken, werden Sie aufgefordert, sich anzumelden oder ein Servicekonto anzulegen.

Datenschutz:

Verantwortlich für die Verarbeitung Ihrer Daten auf service-bw.de ist das Innenministerium Baden-Württemberg.

Ihre Daten werden an die für Ihren Antrag zuständige Stelle weitergegeben, zum Beispiel Ihre Gemeindeverwaltung. Sie ist für die weitere Verarbeitung Ihrer Daten verantwortlich.

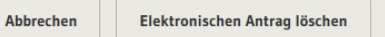

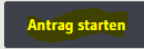

#### Stand: April 2020

ulm

## Für die Beantragung benötigen Sie ein Servicekonto

# Startseite → Meine Aufgaben Bitte melden Sie sich an Um fortzufahren benötigen Sie ein Servicekonto. Bitte melden Sie sich mit Ihrem bestehenden Servicekonto an oder registrieren Sie sich kostenfrei: Mit Servicekonto anmelden P letzt kostenfrei registrieren

## Für die Registrierung wird eine E-Mail und ein Pas

## ulm

| swort benotigt |               | Registrierung mit Benutzernamen und Passwort |
|----------------|---------------|----------------------------------------------|
|                | Registrierung |                                              |
|                |               |                                              |

| Anrede Titel                                                 | •                                                                                                    |  |
|--------------------------------------------------------------|----------------------------------------------------------------------------------------------------|--|
| Vorname *                                                    | Nachname *                                                                                                    |  |
| E-Mail-Adresse (Benutzername) *                              |                                                                                                    |  |
| E-Mail-Adresse (Alternativ) *                                |                                                                                                    |  |
| Passwort *                                                   | Passwortanforderung O Muss min. 8 Zeichen enthalten                                                                                          |  |
| Passwort wiederholen *                                       | Muss ein Sonderzeichen enthalten     Muss eine Zahl enthalten     Muss einen Großbuchtaben enthalten     Muss einen Kleinbuchtaben enthalten |  |
| Sicherheitsfrage *                                           |                                                                                                    |  |
| Sicherheitsantwort *                                         |                                                                                                    |  |
| Ich habe die <u>Einwilligungserklärung</u> gelesen und akzep | tiert! *                                                                                                    |  |

ulm

## Nach der Anmeldung können Sie Ihren Antrag einschl. der Anlagen einreichen

| Wohnsitz anmelden     |                        |                                                                                          |
|-----------------------|------------------------|------------------------------------------------------------------------------------------|
|                       |                        | Einmalige Einwilligung zum Lesen des Servicekonto-Profils erteilen und Felder vorbelegen |
| 1 Persönliche Angaben | Vorname *              |                                                                                          |
| 2 Nachweise           |                        |                                                                                          |
| 3 Ihr Anliegen        | Nachname *             |                                                                                          |
| 4 Kosten              |                        |                                                                                          |
|                       | Geburtsname (optional) |                                                                                          |
|                       | Geburtsdatum           |                                                                                          |
|                       |                        |                                                                                          |
|                       | Straße *               | Nr. *                                                                                    |
|                       |                        |                                                                                          |
|                       | PLZ * Ort *            |                                                                                          |
|                       |                        |                                                                                          |
|                       | Telefon (optional)     |                                                                                          |
|                       |                        |                                                                                          |

Sie erhalten eine Antwort/Bestätigung in Ihrem Behördenkonto bzw.

auf dem Postweg. Bleiben Sie gesund!

Stand: April 2020

Bei Fragen zum Servicekonto auf service-bw wenden Sie sich bitte unter 0731 161-1109

Stadt Ulm

ulm